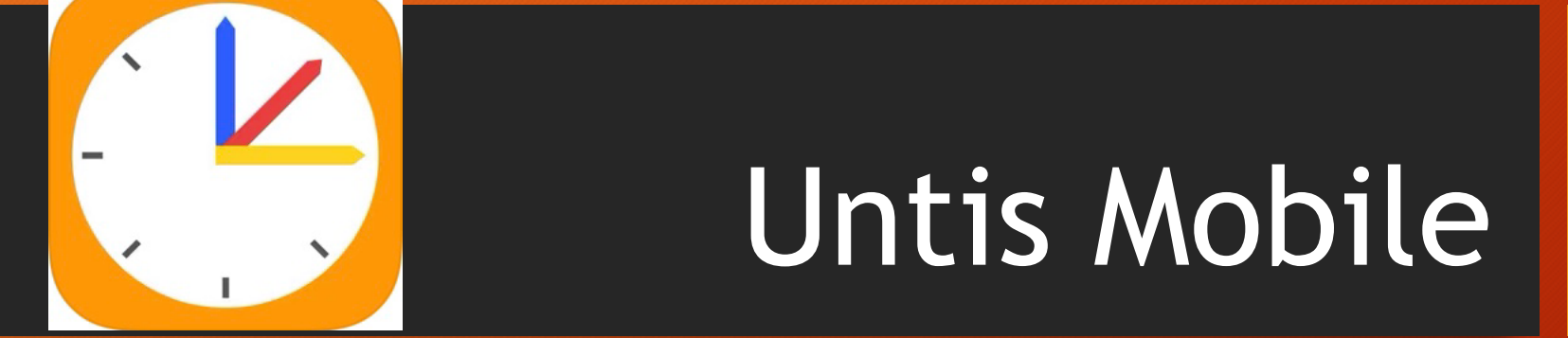

Anwendungsanleitung für Eltern und Schülerschaft an der Freiherr-vom-Stein Realschule Krefeld

## Nach der Installation "Profil hinzufügen" wählen

| Laden im<br>App Store    | Herzlich willkommen in<br>Untis Mobile<br>3.10.0                             |  |
|--------------------------|------------------------------------------------------------------------------|--|
| JETZT BEI<br>Google Play | Fügen Sie ein Profil hinzu, um mit Untis<br>zu arbeiten<br>↓                 |  |
|                          | Profil hinzufügen<br>Demo Schule                                             |  |
|                          | ↓<br>Verwenden Sie die Demo Schule, wenn Sie die<br>App ausprobieren möchten |  |

## Bei "Schule suchen" zunächst "Krefeld" eingeben

| _        | Untis Mobile                      |   |
|----------|-----------------------------------|---|
| $\times$ | Profil hinzufügen                 | _ |
|          | Schule suchen                     |   |
|          |                                   |   |
|          | $\uparrow$                        |   |
|          | Schulname oder -adresse eingeben. |   |
|          |                                   | _ |
|          |                                   |   |
|          |                                   |   |
|          |                                   |   |
|          |                                   |   |
|          |                                   |   |
|          |                                   |   |
|          |                                   |   |
|          |                                   |   |
|          |                                   |   |
|          |                                   |   |
|          |                                   |   |
|          |                                   |   |

In der Liste der Krefelder Schulen die "Freiherr-v.-Stein-Schule" auswählen

| SCHULE SUCHEN<br>Krefeld                                  | 8 |
|-----------------------------------------------------------|---|
|                                                           |   |
| Montessori-GES                                            |   |
| 47803 Krefeld, Minkweg 26                                 |   |
| BK Kaufmannsschule                                        |   |
| 47803 Krefeld, Neuer Weg 121                              |   |
| Borufskollog Glockenspitz                                 |   |
| 47809 Krefeld, Glockenspitz 348                           |   |
|                                                           |   |
| Gesamtschule Kaiserplatz<br>47800 Krefeld, Kaiserplatz 50 |   |
|                                                           |   |
| Robert-Jungk-Gesamtschule<br>47839 Krefeld, Reepenweg 40  |   |
|                                                           |   |
| Berufskolleg Vera Beckers                                 |   |
| 47803 Krefeld, Girmesgath 131                             |   |
| Freiherr-vStein-Schule                                    | X |
| 47807 Krefeld, Von-Kettler-Str. 31                        |   |
| Städt. Arndt-Gymnasium                                    |   |
| 47798 Krefeld, Dionysiusstr. 51                           |   |
|                                                           |   |
| OR-Code scanne                                            |   |

 $\times$ 

In der Login-Maske braucht kein Benutzername oder Passwort eingegeben werden. Einfach den Button bei "Anonym" nach rechts verschieben, dann auf den Login-Button drücken

| Herzlich willkommen in<br>Untis Mobile                                                                 | Herzlich willkommen in<br>Untis Mobile |
|----------------------------------------------------------------------------------------------------|----------------------------------------|
| Login   Schule   Peinter-v-Stein-Schule   Anonym     Benutzer   Passwort   Login   Passwort vergessen? | Untis Mobile                           |

## Auf der Startseite oben links auf die Schaltfläche tippen

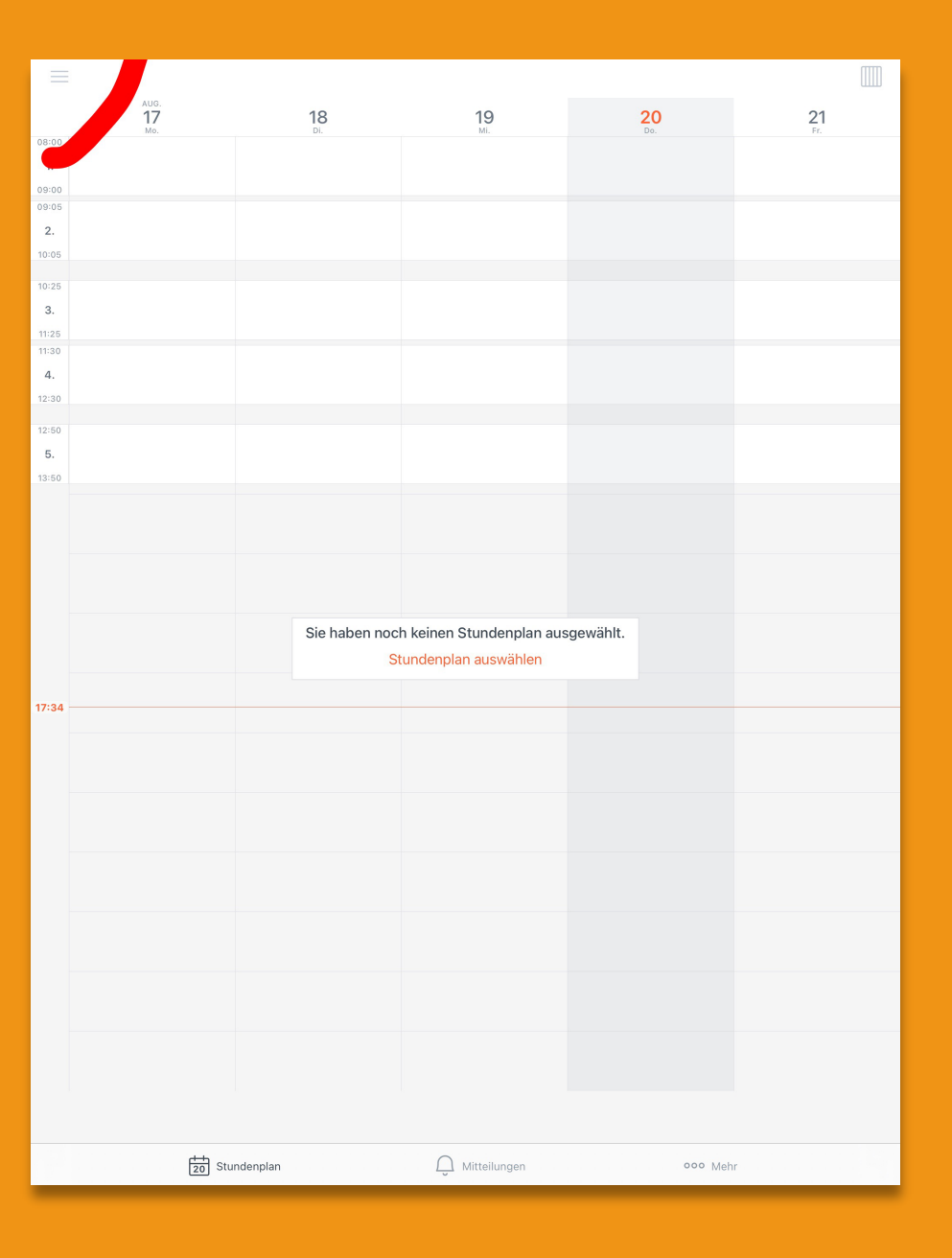

Über "Stundenplan auswählen" oder "Klassen" die zutreffende Lerngruppe wählen, es können auch mehrere Pläne gewählt werden, z.B. 7a und 7sw

| FAVORITEN               |   |
|-------------------------|---|
| 출 Stundenplan auswählen | > |
| STUNDENPLÄNE            |   |
| 6골 Klassen              | > |
|                         |   |

|                          |                | 06d            |          |                |
|--------------------------|----------------|----------------|----------|----------------|
| <                        |                | Klassen        |          |                |
| Q Suchen                 |                |                |          |                |
| 05                       |                |                |          |                |
| <b>05a</b><br>Klasse 5a  |                |                |          |                |
| <b>05b</b><br>Klasse 5b  |                |                |          |                |
| 05c<br>Klasse 5c         |                |                |          |                |
| 05d<br>Klasse 5d         |                |                |          |                |
| <b>05e</b><br>Klasse 5e  |                |                |          |                |
| 06                       |                |                |          |                |
| 06a<br>Klasse 6a         |                |                |          |                |
| <b>06b</b><br>Klasse 6b  |                |                |          | 05             |
| 06c<br>Klasse 6c         |                |                |          | 06<br>07<br>08 |
| 06d<br>Klasse 6d         |                |                |          | 09<br>10       |
| 07                       |                |                |          | T.             |
| <b>07a</b><br>Klasse 07a |                |                |          |                |
| <b>07b</b><br>Klasse 07b |                |                |          |                |
| <b>07bi</b><br>Kurs 07bi |                |                |          |                |
| 07c<br>Klasse 07c        |                |                |          |                |
| 07ch<br>Kurs 07ch        |                |                |          |                |
| 07d<br>Klasse 07d        |                |                |          |                |
| 07fs<br>Kurs 07fs        |                |                |          |                |
| <b>07ku</b><br>Kurs 07ku |                | ~              |          |                |
| 07lr                     |                | V              |          | _              |
|                          | 20 Stundenplan | Q Mitteilungen | 000 Mehr |                |

## Nun kann der jeweilige aktuelle Stunden- und Vertretungsplan eingesehen werden

| =    | 07sw                  |          |
|------|-----------------------|----------|
| FAVO | RITEN                 |          |
| ÷    | Stundenplan auswählen | >        |
| ĉæ   | 07sw<br>Kurs 07sw     | $\times$ |
| ŝ    | 07a<br>Klasse 07a     | $\times$ |
| STU  | NDENPLÂNE             |          |
| ŝ    | Klassen               | >        |
|      |                       |          |
|      |                       |          |
|      |                       |          |
|      |                       |          |
|      |                       |          |
|      |                       |          |

Stundenplar

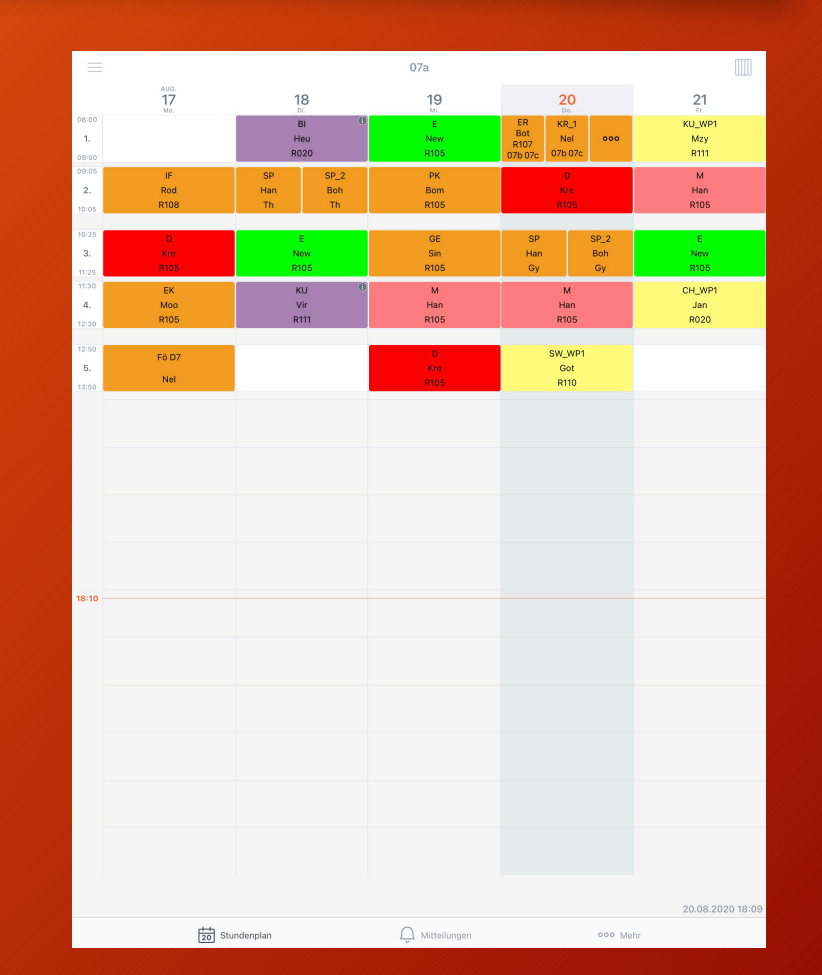

Durch Klicken auf das jeweilige Stundenfeld erscheinen weitere Informationen

• Achtung: Es erscheint zwar ein Feld Hausaufgaben, welches jedoch zur Nutzung nicht angedacht ist!

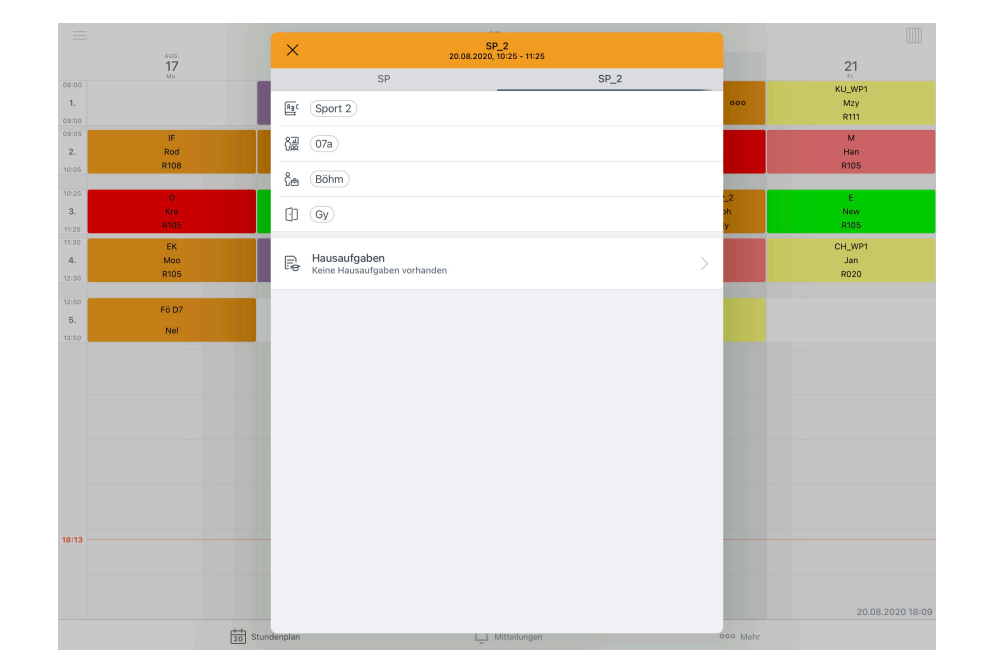